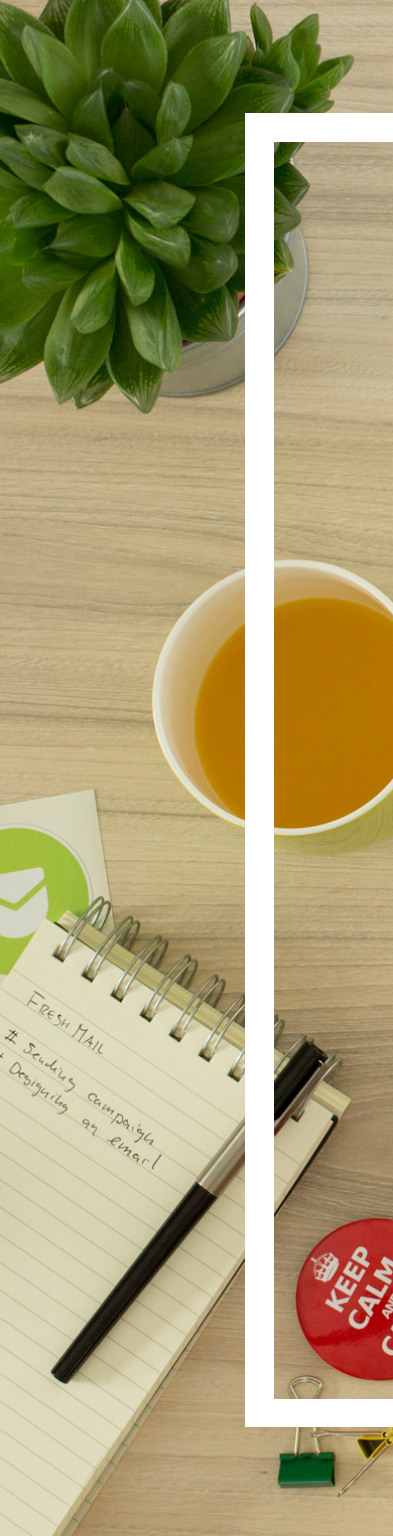

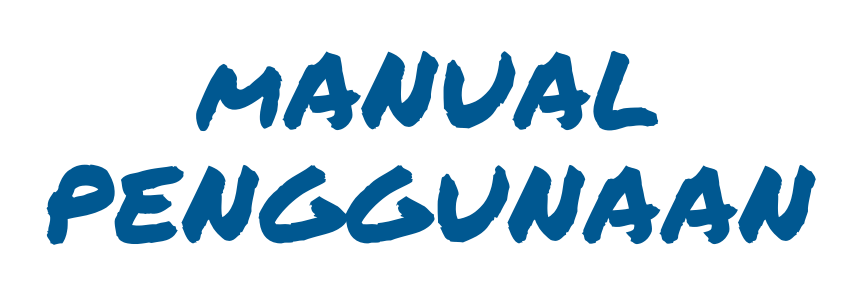

| LeGen |  |
|-------|--|
|       |  |
|       |  |

Letter Generator

oleh: Kumpulan LeGends, KIK '18

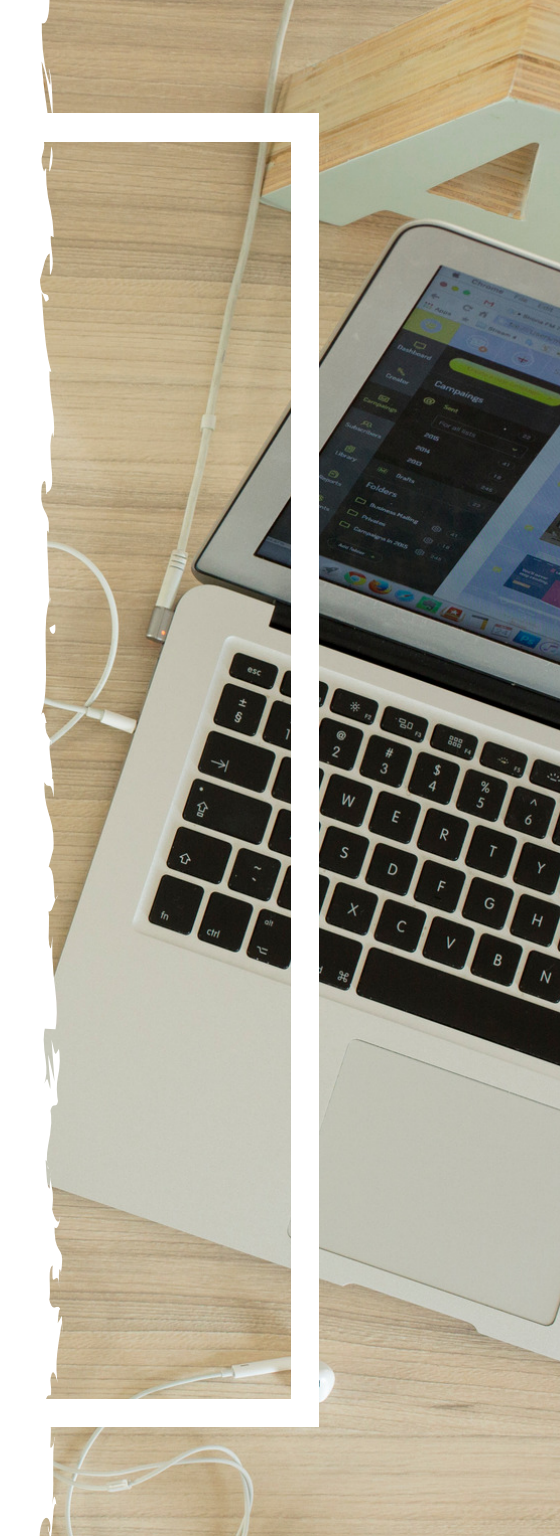

#### Downloads

| n | library 🔻 Share with 👻 Burn New folder                                   |                    |              |
|---|--------------------------------------------------------------------------|--------------------|--------------|
|   | Name                                                                     | Date modified      | Туре         |
|   | Database Alamat                                                          | 12/21/2018 8:36 AM | Microsoft Ex |
|   | 📲 surat penilaian_Letterhead                                             | 12/18/2018 4:53 PM | Microsoft W  |
|   | 📲 Surat Rasmi_Letterhead                                                 | 12/21/2018 8:34 AM | Microsoft W  |
|   | 📲 Surat Rasmi_Tanpa Letterhead                                           | 12/18/2018 4:01 PM | Microsoft W  |
|   | 📹 Surat Standard Pelan Cadangan Laluan Telefon_Letterhead                | 12/19/2018 9:46 AM | Microsoft W  |
|   | 📹 Surat Standard Pelan Cadangan Laluan Telefon_Tanpa Letterhead          | 12/18/2018 4:11 PM | Microsoft W  |
|   | 📹 Surat Standard Permohonan Ulasan Awalan Keperluan TNB_Letterhead       | 12/19/2018 9:48 AM | Microsoft W  |
|   | 📹 Surat Standard Permohonan Ulasan Awalan Keperluan TNB_Tanpa Letterhead | 12/18/2018 4:11 PM | Microsoft W  |
|   |                                                                          |                    |              |

# LANGKAH-LANGKAH

1. Pengguna diminta terlebih dahulu untuk memuat turun dokumen surat yang dikehendaki dari laman web Jpedia. Selain dokumen surat, pengguna juga diminta untuk memuat turun dokumen *Microsoft Excel Worksheet* dari Jpedia iaitu **Database Alamat.** 

2. Klik pada dokumen surat yang diperlukan untuk memulakan penulisan surat.

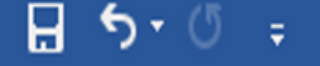

Surat Rasmi [Compatibility Mode] - Word

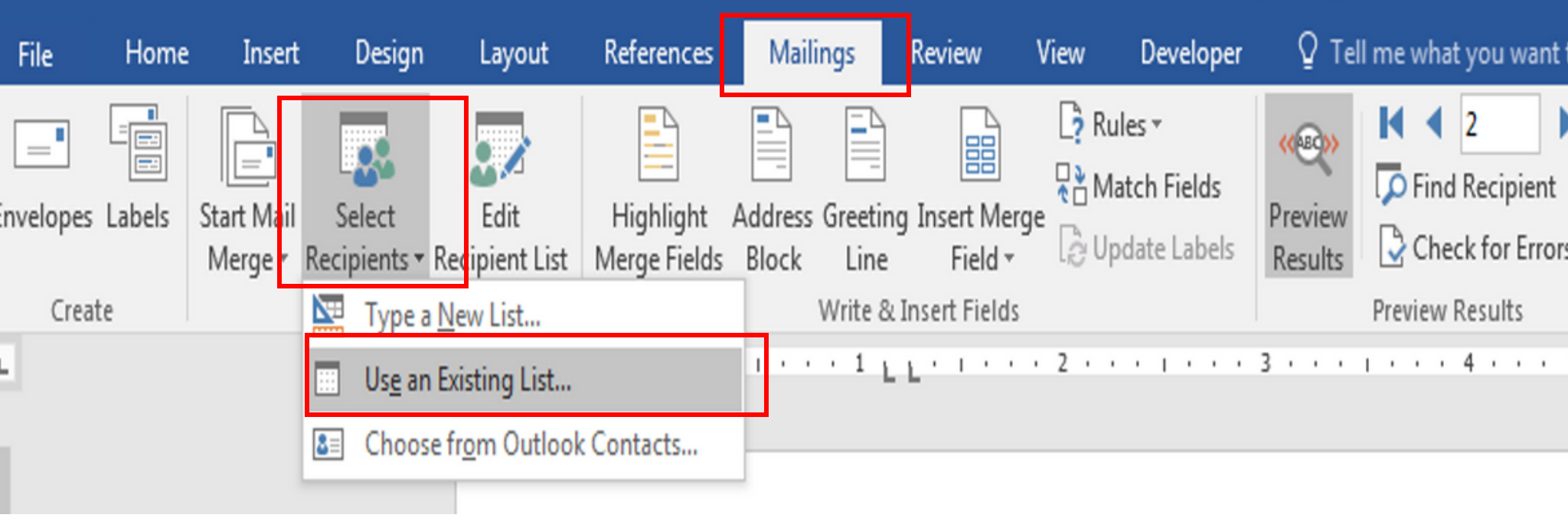

3. Untuk mengaktifkan alamat penerima, klik pada Mailings -> Select Recipients -> Use an Existing List.

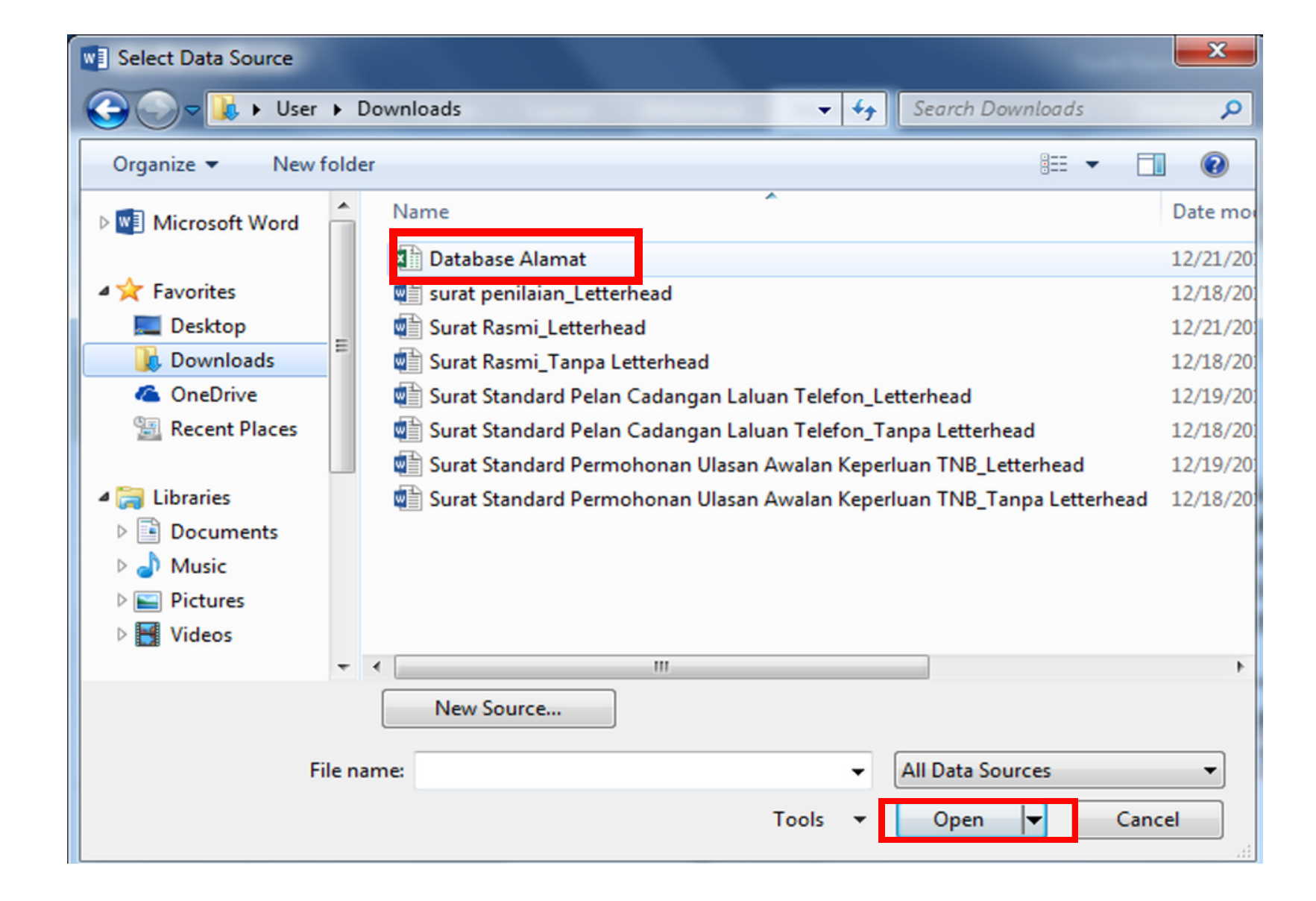

4. Cari lokasi dokumen *Microsoft Excel Worksheet* yang telah dimuat turun dari **Jpedia** iaitu **Database Alamat**, klik **Open**.

#### Mailings O Tell me what you want to do... References Review View Developer Jt. 📑 Rules 🔻 (ABC)) Hatch Fields Dind Recipient Highlight Address Greeting Insert Merge Preview Finish & Check for Errors 👌 Update Labels Merge Fields Block Results List Line Field -Merge -Write & Insert Fields Preview Results Einish

Surat Rasmi Letterhead [Compatibility Mode] - Word

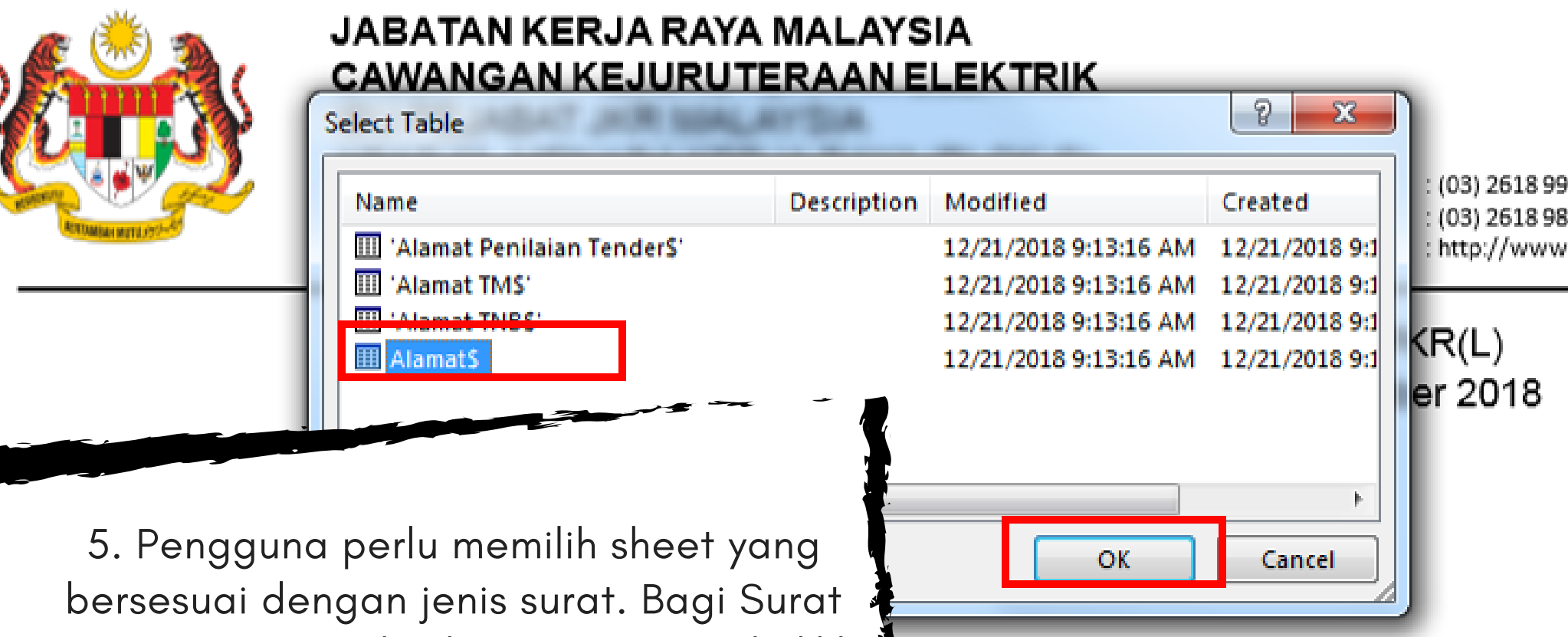

bersesuai dengan jenis surat. Bagi Surat Rasmi yang standard, pengguna perlu klik pada *sheet* **Alamat\$** dan klik **OK**.

| Surat Rasmi_Letterhead [Compatibility Mode] - Word |                                    |                                   |                                                   |                    |                          |  |  |
|----------------------------------------------------|------------------------------------|-----------------------------------|---------------------------------------------------|--------------------|--------------------------|--|--|
| ilings                                             | Review                             | View                              | Developer                                         | Ø Tel              | l me what you want to do |  |  |
| s Greeti<br>Line                                   | ng Insert Me<br>Field <del>-</del> | rge <mark>₽</mark> R<br>R<br>C∂ U | ules <del>-</del><br>Iatch Fields<br>pdate Labels | Areview<br>Results | Find Recipient           |  |  |
| Write &                                            | & Insert Fields                    | 5                                 |                                                   |                    | Preview Results          |  |  |
| · 8· ·                                             |                                    |                                   | 2                                                 | 3 · · · 1          | 4 <sub>1</sub> 5         |  |  |

6. Sekiranya alamat tidak terpapar, klik pada Preview Results untuk memaparkan alamat penerima. Untuk menukar Alamat Penerima, pengguna boleh menggunakan 2 kaedah. Sama ada dengan klik pada butang next record atau previous record

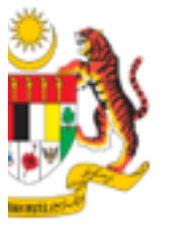

JABATAN KERJA RAYA MALAY SIA CAWANGAN KEJURUTERAAN ELEKTRIK IBU PEJABAT JKR MALAYSIA ARAS 11, MENARA KERJA RAYA (BLOK G) JALAN SULTAN SALAHUDDIN 50480 KUALA LUMPUR

> Rujukan Kami Tarikh

: (\_\_\_\_) dlm. PKI : 19 Decembe

aman Web

elefon

#### Pengarah

Caw. Dasar & Pengurusan Korporat Tingkat 33, Menara Kerja Raya Ibu Pejabat JKR Malaysia Jalan Sultan Salahuddin 50480 KUALA LUMPUR.

( u.p. :

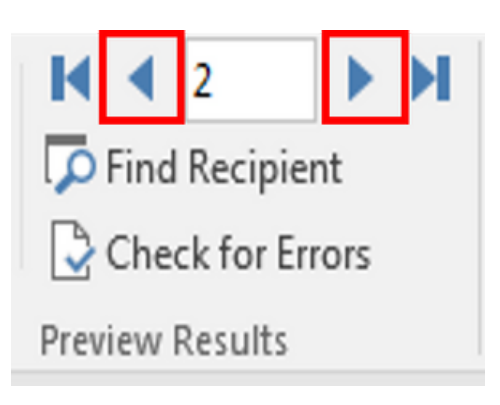

atau klik pada *Find Recipient* dan taip nama penerima yang dikehendaki.

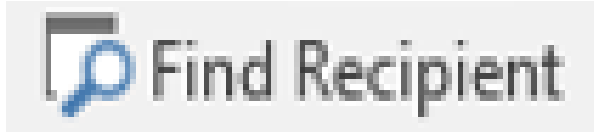

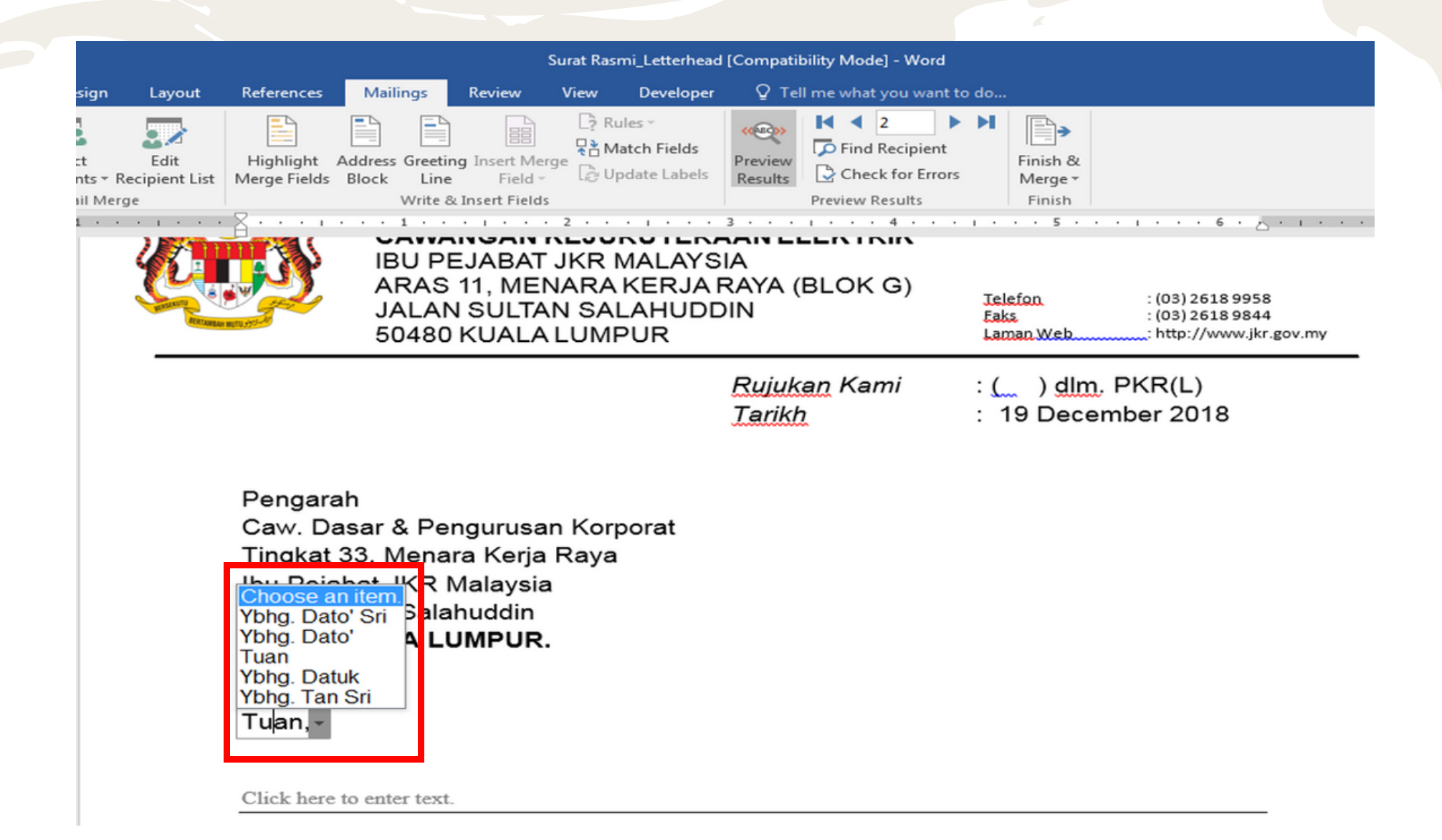

7. Klik pada fungsi *drop-down list content control* untuk menukar salutasi mengikut kesesuaian penerima.

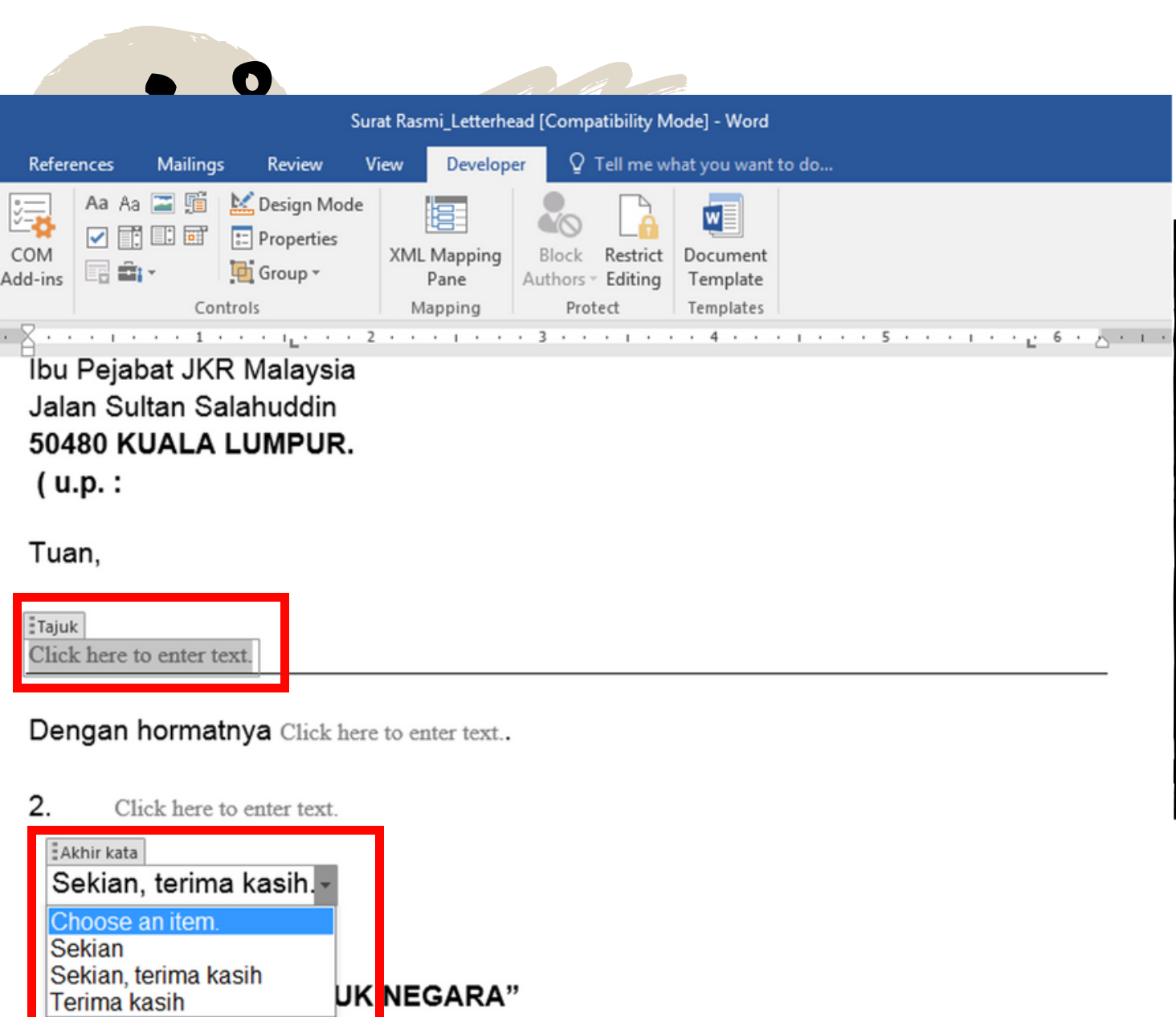

Saya yang menurut perintah,

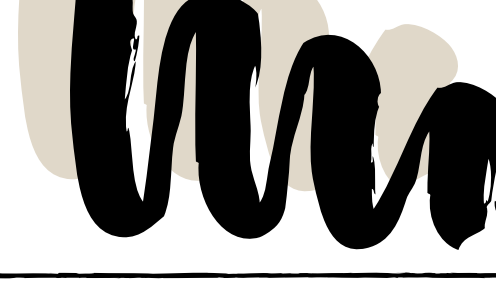

8. Klik pada fungsi plain text content control pada surat untuk memasukkan tajuk dan isi surat.

9. Klik pada fungsi drop-down list content control untuk memilih penutup surat yang bersesuaian.

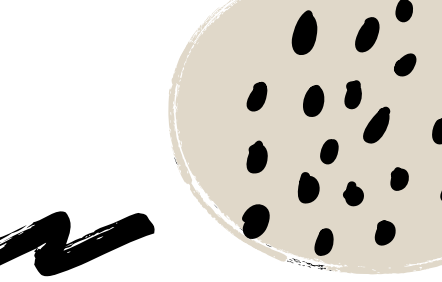

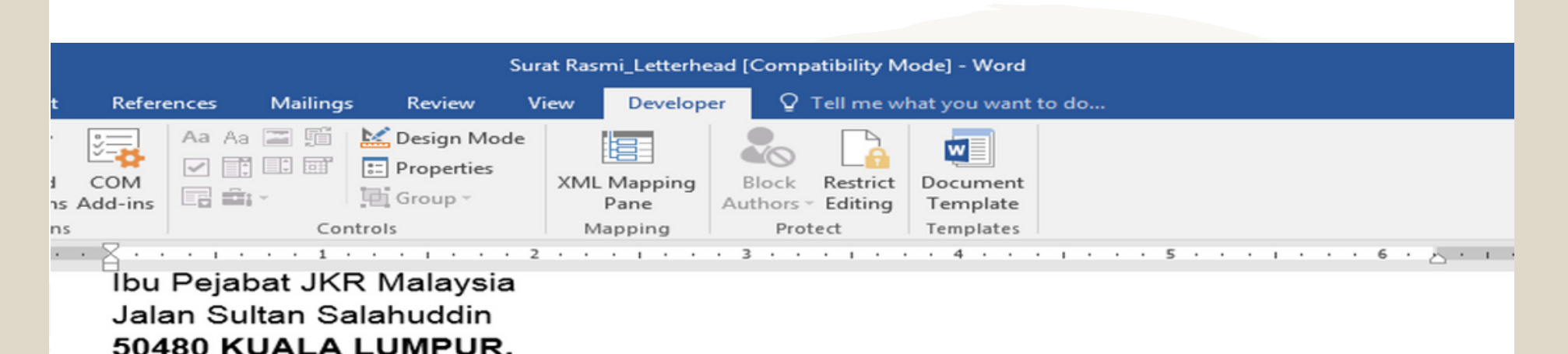

( u.p. :

Tuan,

Click here to enter text.

Dengan hormatnya Click here to enter text.

Click here to enter text.

Sekian, terima kasih.

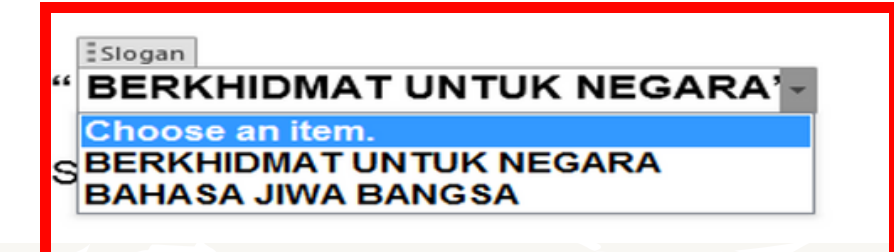

10. Klik pada fungsi *drop-down list content control* untuk memilih slogan yang bersesuaian.

|               | . 0     |          | R                         | R               |                         |                  |                           |                             |
|---------------|---------|----------|---------------------------|-----------------|-------------------------|------------------|---------------------------|-----------------------------|
| out Refere    | ences N | Aailings | Su<br>Review N            | rat Ras<br>/iew | mi_Letterhe<br>Develope | er Q             | atibility M<br>Tell me wl | ode] - Word<br>hat you want |
| rd COM        | Aa Aa 🗐 |          | Design Mode<br>Properties | XML             | Mapping<br>Pane         | Block<br>Authors | Restrict<br>Editing       | Document<br>Template        |
| -ins<br>••• • | · · · · | Contro   | ls<br>• • • • • · · · · · | 2 • •           | apping                  | Pro<br>• 3 • •   | tect                      | Templates<br>4              |

Click here to enter text.

Sekian, terima kasih.

### " BERKHIDMAT UNTUK NEGARA"

Saya yang menurut perintah,

DATO' Ir. SHUIB BIN TABRI Choose an item. DATO' Ir. SHUIB BIN TABRI Ir. HJ YAAKOB BIN ABDUL LATIF Ir. HAIZAN BIN HUSSEIN Ir. Dr. MEGAT ZUHAIRY BIN MEGAT TAJUDDIN MALAYSIA 11. Klik pada fungsi drop down-list content control untuk menukar nama, jawatan dan alamat mengikut keperluan surat.

12. Sekiranya nama, jawatan dan alamat penandatangan yang dikehendaki tiada, pengguna boleh menambah maklumat tersebut. (Rujuk langkah ke 13)

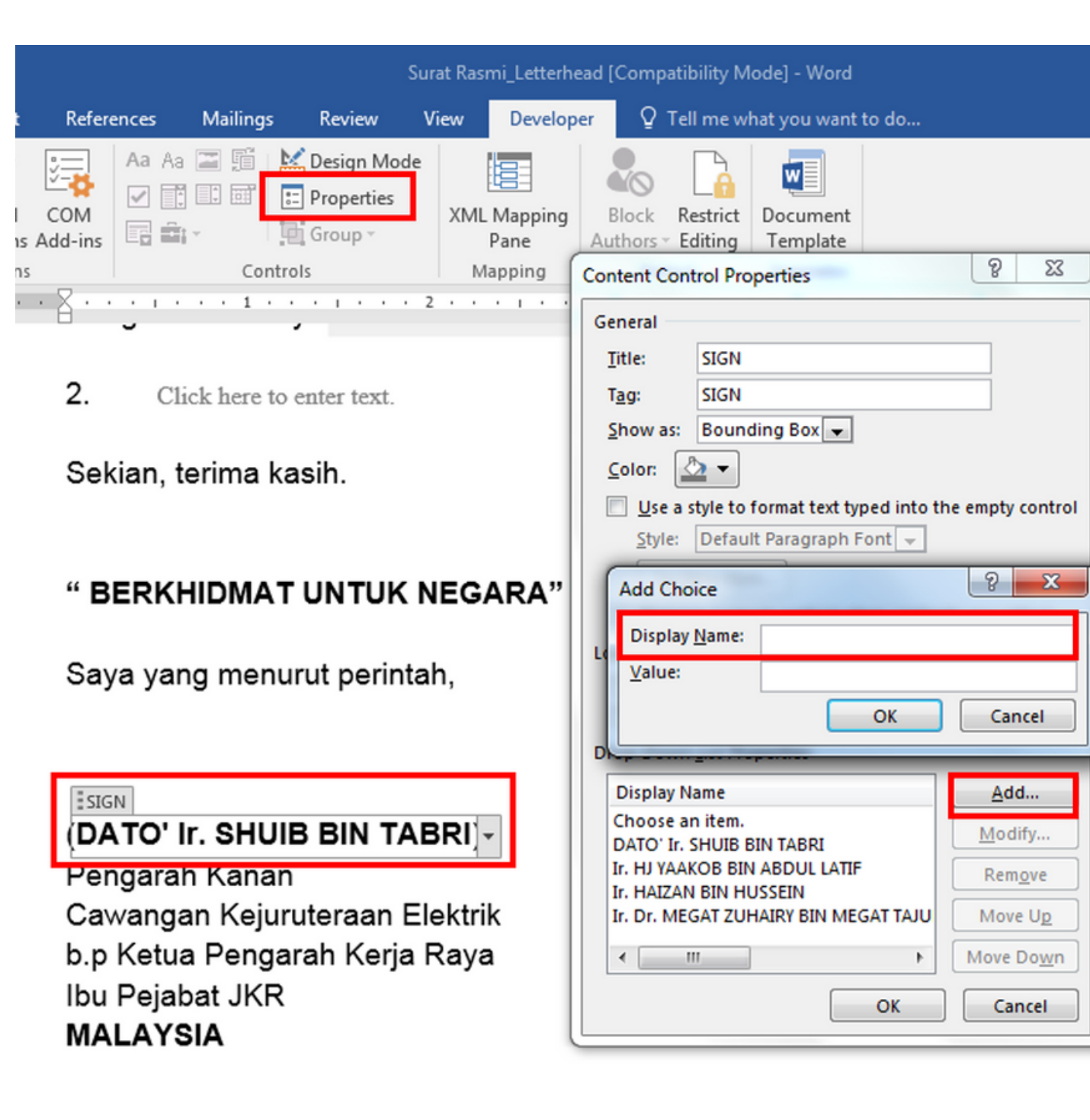

13. Untuk menambah maklumat penandatangan, klik pada maklumat yang ingin ditambah dan klik **Properties**, **Content Control Properties** akan terpapar. Klik pada butang Add dan taip maklumat yang ingin ditambah di dalam ruang **Display Name** dan klik **OK**.

14. Ulang langkah 13 untuk menambah maklumat jawatan dan alamat.

## TERIMA KASIH

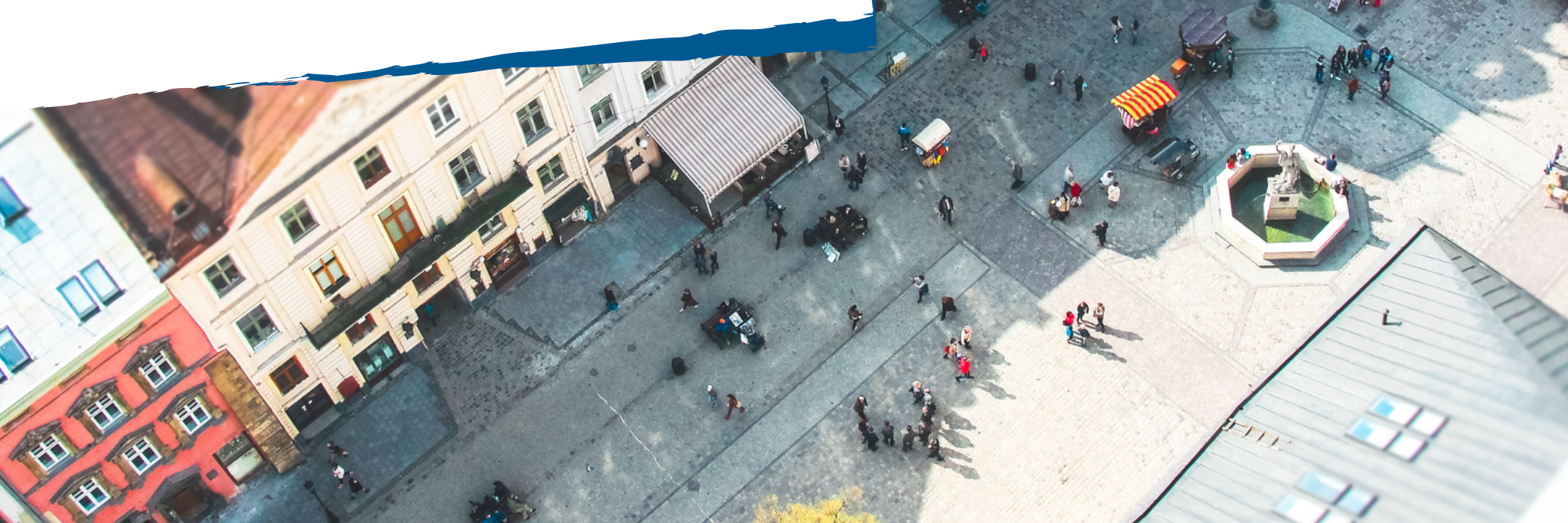

F

5

17

H

1